## 國立東華大學 Windows 安裝及啟用認證說明(校內外)

112.10 更新

本校訂購微軟校園授權軟體,以大量授權模式提供在校之教職員生使用,不需安裝序號, 使用前需下載、安裝微軟程式,再進行 KMS 認證。

完整操作步驟

- A-1. 確認電腦在校園網路範圍。如果不在校內 IP, 請先設定《SSL-VPN》。
- A-2. 至本校校園授權軟體下載網頁,以本校 E-Mail 的帳號及密碼登入。
- A-3. 選擇您要下載版本的檔案,存在桌面。
- A-4. 此為 ISO 檔案,點選二次,程式會自動產生一個虛擬光碟機,開啟檔案總管,點選虛 擬光碟機的執行檔,依畫面指示,逐步安裝 Windows 程式。

A-5. 請確認上述下載與安裝步驟都完成後,再下載及執行 NDHU\_KMS.exe 程式進行認證。

## 其他說明事項

- 1.各版本 Windows 校園授權版屬於升級版,不可安裝於沒有作業系統的空機上。您的電腦 內必須有合法的舊版 Windows 系統,例如 Win 7、Win8 或 Win10 等,才能成功的安裝 及啟用。
- 2.校園授權版需每 180 天認證一次(到期前系統會有提示出現),若電腦在校園網路範圍內, 會自動續認證。若電腦在校外時,請下載 NDHU\_KMS.exe 檔案,再行認證一次。